# **Overview of New To Do List** 6.1 Release

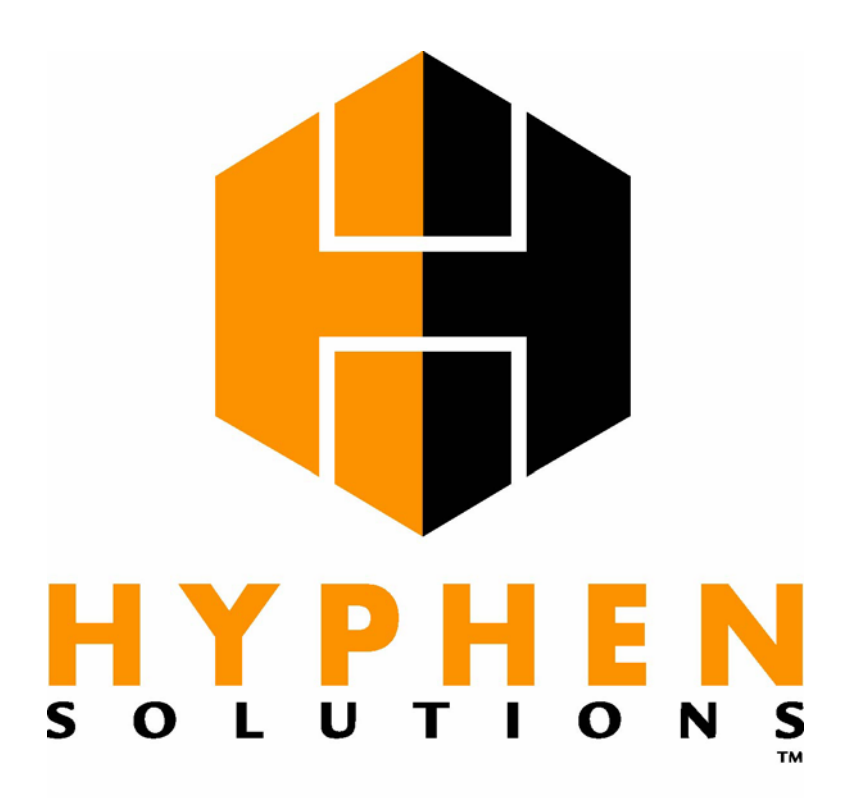

Building Better Connections™

### **Table of Contents**

| Feature Function Comparison         | 3  |
|-------------------------------------|----|
| Full Page View                      | 4  |
| Existing Features of the To Do List | 5  |
| Start Tasks                         | 6  |
| Complete Tasks                      | 6  |
| Percent Complete                    | 6  |
| Complete with Exceptions            | 7  |
| Alerts                              | 7  |
| Checklist Items                     | 7  |
| Schedule Change Reasons             | 7  |
| Schedule Change Supplier            | 8  |
| Enter MPO Quantities                | 8  |
| Task Type Filter                    | 8  |
| Task Filters                        | 9  |
| Supplier Filter                     | 10 |
| Subdivision and Phase Filters       | 10 |
| Building Filter                     | 10 |
| Job Name Filter                     | 10 |
| Max Rows Filter                     | 11 |
| View Printable Link                 | 11 |
| Call Vendor Indicator               | 11 |
| Identify Late Tasks                 | 11 |
| New Features of the To Do List      | 12 |
| Reschedule Tasks                    | 12 |
| View Tasks with Exceptions          | 12 |
| Task Notes                          | 12 |
| Send Notes to Supplier              | 13 |
| Pick TBD Vendor                     | 13 |
| Identify SupplyPro Suppliers        | 14 |
| View PO Status                      | 14 |
| Change Duration                     | 14 |
| Task Name Filter                    | 14 |
| Task Category Group Filter          | 15 |
| Task Category Filter                | 15 |
| Date Picker                         | 15 |
| Scrolling Data                      | 16 |
| Hide Filters                        | 16 |
| To Do List Date                     | 17 |
| Identify Possible Reschedules       | 17 |
| Supplier Detail                     | 18 |
| Job Detail                          | 19 |
| Identify Hard Coded Dates           | 20 |
| Identify Critical Path Tasks        | 20 |
| Skip Tasks                          | 20 |

# **Feature Function Comparison**

| Function                                | Old To Do | New To Do |
|-----------------------------------------|-----------|-----------|
|                                         | List      | List      |
| Start Tasks                             | X         | X         |
| Complete Tasks                          | X         | X         |
| Reschedule Tasks                        |           | X         |
| Enter % Complete                        | X         | X         |
| Mark/Remove Task Exceptions             | X         | X         |
| View Tasks with Exceptions              |           | X         |
| Task Notes                              |           | X         |
| Send Notes to Supplier                  |           | X         |
| Exception Notes                         | X         | X         |
| Alerts                                  | X         | X         |
| Pick TBD Vendor                         |           | X         |
| Identify SupplyPro Suppliers            |           | X         |
| View PO Status                          |           | X         |
| Manage Checklist Items                  | x         | X         |
| Enter Schedule Change Reason            | X         | X         |
| Enter Schedule Change Supplier          | x         | X         |
| Enter MPO Quantities                    | x         | X         |
| Change Duration                         |           | X         |
| Task Name Filter                        |           | X         |
| Task Type Filter                        | x         | X         |
| Task Filters (ahead/behind/in progress) | x         | x         |
| Supplier Filter                         | X         | X         |
| Subdivision/Phase Filter                | x         | X         |
| Task Category Group Filter              |           | X         |
| Task Category Filter                    |           | x         |
| Building Filter                         | X         | X         |
| Job Filter                              | x         | x         |
| Max Rows Filter                         | X         | X         |
| View Printable                          | X         | X         |
| Call Vendor Identifier                  | X         | X         |
| Date Picker                             |           | X         |
| Scrolling Data                          |           | X         |
| Hide Filters Feature                    |           | x         |
| To Do List Date                         |           | X         |
| Identify Late Tasks                     | X         | X         |
| Supplier Detail                         |           | x         |
| Identify Possible Reschedules           |           | X         |
| Job Detail                              |           | x         |
| Identify Hard Coded Dates               |           | X         |
| Critical Path Task Indicator            |           | X         |
| Skip Tasks                              |           | X         |

© 2007 Hyphen Solutions, Ltd. All rights reserved.

# **Full Page View**

| Home Jobs Job Admin                    | Templates Supply Report                                                         | sF               | ReportCo    | nnect M      | lanager                      |         |       |                              |                          | _                      | _                   |                 |                  |
|----------------------------------------|---------------------------------------------------------------------------------|------------------|-------------|--------------|------------------------------|---------|-------|------------------------------|--------------------------|------------------------|---------------------|-----------------|------------------|
| BuildPra                               |                                                                                 |                  |             |              |                              |         |       |                              |                          |                        | Hyphen<br>Kevin W   | Builde<br>right | rs*<br>· kwright |
| Job Management<br>To Do List           |                                                                                 |                  |             |              |                              |         |       |                              |                          |                        |                     |                 | Help             |
| Subdivision: -All Subdivisions-        | -All Phases- Building: -All Job Name: -All                                      | Buildin<br>Jobs- | gs-         | V            | Tas                          | sk Filt | ers:  | Alerts<br>To Orde<br>To Orde | er on To [<br>er By To [ | Do List (<br>Do List ( | Date<br>Date (Late) |                 |                  |
| Category: -All- 💌                      | Task Name:                                                                      |                  |             |              |                              |         |       | In Prog<br>In Prog           | ress (In L<br>ress (Act  | Lead Pe<br>Sually St   | riod)<br>arted)     | ~               |                  |
| Task Type: -All Task Types-            | Supplier Name:                                                                  |                  |             |              | M                            | ax Ro   | ows:  | 500 🗸                        | Date:                    | 03/27/2                | .007 💷 📃            | Show            | Tasks            |
| Task Name                              | Supplier Name                                                                   | SPro             | View F      | Start Date   | <u>de Filters</u><br>End Dat | a 1*    | Start | Comp                         | Mark                     | РО                     | Resched             | Tas<br>%        | ks: 82<br>Skin   |
| The Oaks Subdiv (Phase1)               |                                                                                 | <u> </u>         | <u>Date</u> | ]            |                              |         |       | 1                            | Excpt                    | Status                 | Date                | Comp            |                  |
| Windows (P) (Late)                     | Montalvo Rain Gutter                                                            | Y                | 03/06/2007  | 03/09/2007   | 03/09/200                    | 7 !*    | x     |                              |                          | <u>ACK</u>             |                     |                 | =                |
|                                        | ALERT: <u>Reschedule by Supplier</u><br>ALERT: <u>Unread Note from Supplier</u> |                  |             |              |                              |         |       |                              |                          |                        |                     |                 |                  |
| Exterior Doors (P) (Late)              | Montalvo Rain Gutter                                                            | Y                | 03/06/2007  | 03/20/2007 🏲 | 03/20/200                    | 7 !*    | ×     |                              |                          | <u>SUB</u>             |                     | ]               |                  |
| <u>     Roof Shingles</u> (P) (Late)   | The Home Depot - Supply                                                         | N                | 03/07/2007  | 03/12/2007   | 03/12/200                    | 7 *     | #     | ŧ                            |                          |                        |                     |                 |                  |
| Exterior Clean (P) (Late)              | <u>Willie Smith</u>                                                             | Ν                | 03/09/2007  | 03/12/2007   | 03/12/200                    | 7 *     |       | ŧ                            |                          |                        |                     |                 |                  |
|                                        | Montalvo Rain Gutter                                                            | Y                | 03/13/2007  | 03/20/2007   | 03/20/200                    | 7 !*    | x     |                              |                          | <u>SUB</u>             |                     |                 |                  |
| Exterior Paint (P) (Late)              | Trinidad Construction                                                           | N                | 03/13/2007  | 03/20/2007   | 03/21/200                    | 7 !*    | x     |                              |                          | <u>SUB</u>             |                     | 0 9             | 6                |
| <u> HVAC Rough</u> (P) (Late)          | <u>Air Tech</u> (Call)                                                          | N                | 03/15/2007  | 03/22/2007   | 03/23/200                    | 7 *     |       | ŧ                            |                          |                        |                     |                 |                  |
| Plumbing Top Out (P) (Late)            | Buckner Blvd. Plumbing                                                          | Ν                | 03/19/2007  | 03/26/2007   | 03/28/200                    | 7 *     |       | ŧ                            |                          |                        |                     |                 |                  |
| Electric Rough (P) (Late)              | Mendoza Electric                                                                | N                | 03/22/2007  | 03/29/2007   | 04/02/200                    | 7 *     |       |                              |                          |                        |                     |                 |                  |
|                                        | Ausolde Buiele                                                                  | N                | רחחר/כר/כח  | 700122/2007  | 04/32/200                    | 7 *     |       |                              |                          |                        |                     |                 |                  |
| Schedule Change Reason:* Standard Reas | on #1 Sche                                                                      | dule C           | hange Sup   | plier:* -Cu  | rrent Supp                   | lier-   |       | <b>~</b>                     |                          |                        |                     | Upda            | ate              |
|                                        | 1                                                                               | lome 1           | Sign Out    |              |                              |         |       |                              |                          |                        |                     |                 |                  |

### **Existing Features of the To Do List**

Following is a list of functionality in the current To Do List and how the functionality is handled in the new To Do List. Then, in the next section, we'll look at new functionality added to the To Do List.

At first glance, you'll notice that the new To Do List has the look and feel of JME (Job Management Express). JME is the most widely used page in BuildPro; so many of the scheduling functions will be familiar.

The major difference in the To Do List is the way the filters are displayed/hidden. When the To Do List first appears, the filters are available and no data shown. This is to allow users to change the filters before the page is displayed. Filter defaults can be changed from the My Profile page.

After clicking the **Show Tasks** button, the To Do List will show all tasks for jobs the user is assigned to, based on the filter selections.

#### Start Tasks

| Task Name      | Supplier Name   | SPro | Lead<br>Date | <u>Start Date</u> | End Date   | !* | Start | Comp | Mark<br>Excpt | PO<br>Status | Resched<br>Date | %<br>Comp | Skip |
|----------------|-----------------|------|--------------|-------------------|------------|----|-------|------|---------------|--------------|-----------------|-----------|------|
| HVAC Rough (P) | <u>Air Tech</u> | N    | 02/14/2007   | 02/21/2007        | 02/22/2007 | *  |       | -    |               |              |                 |           |      |

Previously, users had to start or complete a task in order to change any associated field (update start date, etc). Now, users may update any part of the task without starting or completing. Users may simply add a note, adjust dates, or manage alerts.

To start a task, click the check box in the **Start** column. Like JME, users may adjust the start or end dates. If the task is behind schedule (# symbol), it will start with tomorrow's date. If the Backdating module is on, the To Do List will allow the user to start the task with a back-dated start date. Symbols used in the To Do List are similar to JME and a complete list may be found in the Help page. Tasks that are already started will have an 'X' in the **Start** column, indicating that the task is already started. Click the **Update** button to update the page and start the selected task.

### **Complete** Tasks

| Task Name       | Supplier Name | SPro | <u>Lead</u><br>Date | <u>Start Date</u> | End Date   | i* | Start | Comp | Mark<br>Excpt | PO<br>Status | Resched<br>Date | %<br>Con | p Skip |
|-----------------|---------------|------|---------------------|-------------------|------------|----|-------|------|---------------|--------------|-----------------|----------|--------|
| Ence (P) (Late) | Anchor Fence  | N    | 10/10/2005          | 10/16/2005        | 10/20/2005 | 1  | x     |      | -             | SUB          |                 | 0        | %      |

Completing tasks is accomplished in the same manor as starting a task. Check the check box in the **Comp** column and click the **Update** button. The **End Date** may be adjusted before marking the task complete. Tasks that are complete will show the date the user completed the task in the **Comp** column.

#### Percent Complete

| Task Name       | Supplier Name | SPro | Lead<br>Date | Start Date | End Date   | i* | Start | Comp | Mark PO<br>Excpt Status | Resched<br>Date | %<br>Comp  | Skip |   |
|-----------------|---------------|------|--------------|------------|------------|----|-------|------|-------------------------|-----------------|------------|------|---|
| Ence (P) (Late) | Anchor Fence  | N    | 10/10/2005   | 10/16/2005 | 10/20/2005 | ļ  | x     |      | <u>SUB</u>              |                 | <b>0</b> 9 | /6   | - |

**Percent Complete** is a module. This column will only appear if the module is turned on for the company. Unlike the old To Do List, users may enter a percent complete for the task and click the **Update** button without starting or completing the task.

### Complete with Exceptions

| Task Name                 | Supplier Name      | SPro | Lead<br>Date | <u>Start Date</u>     | End Date   | !* | Start | Comp     | Mark<br>Excpt | PO<br>Status | Resched<br>Date | %<br>Comp | Skip |
|---------------------------|--------------------|------|--------------|-----------------------|------------|----|-------|----------|---------------|--------------|-----------------|-----------|------|
| EPO: 6/21/2005 (P) (Late) | Freddie the Framer | N    | 06/22/2005   | 5 06/22/2005 <b>P</b> | 06/22/2005 | ł  | ×     | <b>V</b> |               |              |                 |           |      |

To mark a task complete with exceptions, check the check box in the **Mark Excpt** column, check the check box in the **Comp** column and click the **Update** button. In order to mark the task with exceptions, the task must be marked complete. A new task filter has been added to allow users to see tasks with exceptions.

| Task Name             | Supplier Name        | SPro | Lead<br>Date | <u>Start Date</u> | End Date   | i* | Start | Comp | Mark<br>Excpt | PO<br>Status | Resched<br>Date | %<br>Comp | Skip |
|-----------------------|----------------------|------|--------------|-------------------|------------|----|-------|------|---------------|--------------|-----------------|-----------|------|
| Eireplace Install (P) | Montalvo Rain Gutter | Y    | 03/13/2007   | 03/20/2007        | 03/20/2007 | !* | x     | 3/27 | <b>V</b>      | 40           | •               | 99%       |      |

Tasks with exceptions are identified by a red highlight around the check box in the **Comp** column. To remove the exception from a task, un-check the check box in the **Mark Excpt** column and click the **Update** button.

#### Alerts

| Task Name                     | Supplier Name                    | SPro | Lead<br>Date | <u>Start Date</u> | End Date | i* | Start | Comp | Mark<br>Excpt | PO<br>Status | Resched<br>Date | %<br>Comp | Skip |
|-------------------------------|----------------------------------|------|--------------|-------------------|----------|----|-------|------|---------------|--------------|-----------------|-----------|------|
| <u>     Roof Shingles</u> (P) | Montalvo Rain Gutter             | Y    | 01/24/2007   | 01/28/2007        |          | i* | ?     | ?    |               | CAN          |                 |           |      |
|                               | ALERT: Unread Note from Supplier | -    |              |                   |          |    |       |      |               |              |                 |           |      |

Alerts will appear under the task row for tasks that have alerts. The alert label is in red bold text to draw attention to the user. Alerts may be viewed or managed by clicking the hyperlink next to the alert label. The alert details will use the same pop up page as the current Alerts page, allowing the user to clear or take action on the alert. If the alert is cleared, the hyperlink will be removed and a message placed next to the alert showing the user that alert has been cleared.

### **Checklist Items**

| Task Name                 | Supplier Name                | SPro | Lead<br>Date | <u>Start Date</u> | End Date   | i*         | Start | Comp | Mark PO<br>Excpt Status | Resched<br>Date | %<br>Com | p Skip |
|---------------------------|------------------------------|------|--------------|-------------------|------------|------------|-------|------|-------------------------|-----------------|----------|--------|
| Exterior Paint (P) (Late) | Willie Smith                 | Ν    | 06/17/2005   | 06/24/2005        | 06/30/2005 | i <b>*</b> | x     |      | <u>SUB</u>              |                 | 0        | %      |
|                           | Pending Passed Failed Item 1 | -    | _            |                   |            |            |       |      |                         |                 |          |        |

Checklist items will appear under the task row. Checklist items must be set to Passed status before completing the task. In the new To Do List, users may update the checklist items without having to start or complete the task. To change the status on a check list item, click the radio button next to the check list item and click the **Update** button.

### Schedule Change Reasons

| Schedule Change Reason:* | Standard Reason #1 | ¥ |  |
|--------------------------|--------------------|---|--|
|--------------------------|--------------------|---|--|

No change to the **Schedule Change Reason** drop down box. This appears at the bottom of the page and still allows users to select a schedule change reason and apply to updates.

### Schedule Change Supplier

| Schedule Change Supplier:* | -Current Supplier- | ¥ |  |
|----------------------------|--------------------|---|--|
|----------------------------|--------------------|---|--|

No change to the **Schedule Change Supplier** functionality. This drop down box appears only when the module is on.

### Enter MPO Quantities

| Termite Pretreat |                  |         |          |         |         |         |  |  |  |  |  |  |
|------------------|------------------|---------|----------|---------|---------|---------|--|--|--|--|--|--|
| SKU              | Description      | Qty Ord | Qty Ship | Qty Rcv | Qty Can | Rcv Now |  |  |  |  |  |  |
| CONTRACT         | Termite Pretreat | 1       | 0        | 0       | 0       |         |  |  |  |  |  |  |
| Receiv           | ve Qtys          |         |          |         |         |         |  |  |  |  |  |  |

When the check box in the **Comp** column is checked for an MPO task, the MPO pop up window will appear to allow the user to enter the received quantities.

### Task Type Filter

Task Type: -All Task Types-

The **Task Type** filter allows the user to filter the tasks in the To Do List by type (Measurement, Pause, Contract, Memo, PO, Reminder, Pay Point, or Work Order.

### Task Filters

Task Filters: Alerts

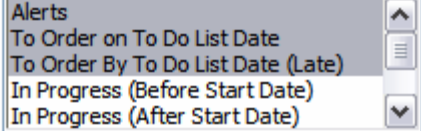

The **Task Filters** have been re-named and two new **Task Filters** have been added to the list. Because a To Do List **Date** has been added, the tasks that appear will be based on the To Do List Date selected. See To Do List Date section for more details.

| Old To Do List                  | New To Do List                                                |
|---------------------------------|---------------------------------------------------------------|
| Order Alerts                    | Alerts                                                        |
|                                 | This filter will show tasks that have alerts regardless       |
|                                 | of task status or To Do List Date. If a task has more         |
|                                 | than one alert, all alerts will be displayed.                 |
| To Order Today                  | To Order on To Do List Date                                   |
|                                 | This filter will show tasks where the lead date is the        |
|                                 | same as the To Do List Date.                                  |
| To Order Before Today (Late)    | To Order by To Do List Date (Late)                            |
|                                 | <i>This filter will show tasks where the lead date of the</i> |
|                                 | task is before the To Do List Date.                           |
| In Progress                     | In Progress (In Lead Period)                                  |
|                                 | This filter will show tasks that are in progress and          |
|                                 | the To Do List Date is before the start date of the           |
|                                 | task. Labor/materials are ordered but the start date          |
|                                 | has not been reached.                                         |
|                                 | In Progress (Actually Started) <i>New</i>                     |
|                                 | This filter will show tasks that are in progress and          |
|                                 | the To Do List Date is on or after the start date of          |
|                                 | the task. Labor/materials should be on the jobsite.           |
| To Complete Today               | To Complete on To Do List Date                                |
|                                 | This filter will show tasks where the end date of the         |
|                                 | task the same as the To Do List Date.                         |
| To Complete Before Today (Late) | To Complete by To Do List Date (Late)                         |
|                                 | This filter will show tasks where the end date of the         |
|                                 | task is before the To Do List Date.                           |
| Completed Ending Today          | Completed on To Do List Date                                  |
|                                 | This filter will show tasks that are complete and the         |
|                                 | end date of the task is the same as the To Do List            |
|                                 | Date.                                                         |
|                                 | Tasks with Exceptions <i>New</i>                              |
|                                 | This filter will show tasks that have been marked             |
|                                 | with exceptions.                                              |

#### Supplier Filter

The supplier drop down has been replaced with a text search box. This will help the To Do List page load faster. The search box will do a "starts with" search. To find 'CC Interior Specialties, Inc.', type 'CC' in the text box. This will filter the To Do List by tasks with that supplier.

#### Subdivision and Phase Filters

Subdivision: Treetop Estates

Phase: Phase 1

The default for the **Subdivision** filter is All Subdivisions. Selecting a specific subdivision will refresh the filters and populate the **Phase** filter with a list of phases for that subdivision. A list of jobs will also be populated in the **Job Name** filter of jobs that belong to the chosen subdivision. The **Subdivision** filter is initially populated with subdivisions for jobs where the user is assigned as a job user.

### **Building Filter**

Building: -All Buildings- 💌

The default for the **Building** filter is All Buildings. Selecting a specific building will refresh the filters and populate the **Job Name** filter with a list of jobs in the selected building. The **Building** filter will only appear if the Multi-Family module is on. Buildings will only appear in the **Building** filter if the user is assigned to a job that belongs to a building.

### Job Name Filter

Job Name: -All Jobs-

The **Job Name** filter will default to All Jobs. The **Job Name** filter will only be populated if a subdivision/phase or building is selected. When a single job is selected, the To Do List will only display tasks for the selected job.

#### Max Rows Filter

Max Rows: 100 🗸

The Max Rows filter defaults to 50. This setting may be changed from the Your Profile page.

### View Printable Link

#### View Printable

After the **Show Tasks** button is clicked, the **View Printable** link will appear. This link is used to generate a printable version of the To Do List.

#### Call Vendor Indicator

Ramer Concrete Inc.(Call)

For suppliers that are marked as a Call Vendor, '(Call)' will appear after the supplier's name in the **Supplier Name** column.

### Identify Late Tasks

Foundation Prep (P) (Late) Tasks that are late, based on the To Do List Date, will have '(Late)' after the task name.

### New Features of the To Do List

Following is a list of new features (functionality) that have been added to the To Do List.

### **Reschedule Tasks**

| Task Name                        | Supplier Name      | SPro | <u>Lead</u><br>Date | <u>Start Date</u> | End Date   | i* | Start | Comp | Mark<br>Excpt | PO<br>Status | Resched<br>Date | %<br>Comp | Skip |
|----------------------------------|--------------------|------|---------------------|-------------------|------------|----|-------|------|---------------|--------------|-----------------|-----------|------|
| Brick/Stucco Material (P) (Late) | Baldo Brick Layers | N    | 01/17/2007          | 7 02/15/2007      | 02/15/2007 | I  | ×     |      |               | <u>SUB</u>   |                 | -         | -    |
| T                                | L                  |      | 1 . 1               |                   | D1         |    | 1 D   |      | 1             |              | 1               |           |      |

To reschedule a task, enter the reschedule date in the date box of the **Resched Date** column and click the **Update** button. The task will be rescheduled and notice sent to the associated supplier.

### View Tasks with Exceptions

| Task Name                 | Supplier Name      | SPro | Lead<br>Date | <u>Start Date</u> | End Date   | i* | Start | Comp | Mark<br>Excpt | PO<br>Status | Resched<br>Date | %<br>Comp | Skip |
|---------------------------|--------------------|------|--------------|-------------------|------------|----|-------|------|---------------|--------------|-----------------|-----------|------|
| Brick/Stucco Material (P) | Baldo Brick Layers | N    | 01/17/2007   | 02/15/2007        | 02/15/2007 | ł  | x     | 2/14 |               |              |                 | 99%       |      |

As well as the ability to mark a task complete with exceptions, tasks that have been marked with exceptions will always appear on the To Do List regardless of the filters selected. To remove an exception from a task, un-check the check box in the **Mark Excpt** column and click the **Update** button.

#### Task Notes

| Task Name                   | Supplier Name          | SPro | Lead<br>Date | <u>Start Date</u> | End Date   | i* | Start | Comp | Mark<br>Excpt | PO<br>Status | Resched<br>Date | %<br>Comp | Skip |
|-----------------------------|------------------------|------|--------------|-------------------|------------|----|-------|------|---------------|--------------|-----------------|-----------|------|
| Plumbing Top Out (P) (Late) | Buckner Blvd. Plumbing | Ν    | 04/19/2006   | 04/26/2006        | 04/28/2006 | *  | #     |      |               |              |                 |           |      |
|                             |                        |      |              | <b></b>           |            |    |       |      |               |              |                 |           |      |

At the beginning of each task row, there is a new icon. This icon will expand or collapse a notes row for the associated task. The default for the notes row is closed. This is to allow the user to view more tasks within the scrolling window of the To Do List. Click the icon once to open the notes row. Click again to close. Opening or closing the notes row will not update or delete notes, only show or hide them.

Notes on the new To Do List could be called "Smart Notes". These notes know the task status, whether the supplier is on SupplyPro, and other actions taken on the associated task. For example, if the user enters a note and clicks the **Update** button, the note will be saved as a job/task note. Starting or completing the task will enable the **Send Notes to Supplier** check box. This will allow the user to send the note to the supplier (instructions to supplier).

If the user marks the task complete with exceptions, the notes are saved as exception notes and will be sent to the supplier.

### Send Notes to Supplier

| Task Name                      | Supplier Name        | SPro | Lead<br>Date | <u>Start Date</u> | End Date       | i*  | Start | Comp | Mark<br>Excpt | PO<br>Status | Resched<br>Date | %<br>Comp | Skip |
|--------------------------------|----------------------|------|--------------|-------------------|----------------|-----|-------|------|---------------|--------------|-----------------|-----------|------|
| The Oaks Subdiv (Phase1)       |                      |      |              |                   |                |     |       |      |               |              |                 |           |      |
| 2923 Massive Oak <u>Detail</u> |                      |      |              |                   |                |     |       |      |               |              |                 |           |      |
| Windows (P) (Late)             | Montalvo Rain Gutter | Y    | 03/06/2007   | 03/09/2007 🏲      | 03/09/2007     | i*  | x     |      |               | <u>ACK</u>   |                 |           |      |
|                                | Notes:               |      |              | Send Not          | tes to Supplie | r 4 | -     |      |               |              |                 |           |      |

Another feature of the "Smart Notes" is to allow users to send a note to the supplier if they are on SupplyPro without taking other action on the task. If the task is in progress, the **Send Notes to Supplier** check box will appear automatically, allowing the user to enter a note and send it to the supplier. The check box will not appear for suppliers that are not on SupplyPro. However, if the user checks the check box to **Start** or **Complete** the task, the **Send Notes to Supplier** check box will appear, allowing the user to enter notes that will be sent with the task/order (instructions to supplier on the fax/eamil).

### Pick TBD Vendor

| Task Name              | Supplier Name      | SPro        | Lead<br>Date | <u>Start Date</u> | End Date   | i* | Start | Comp | Mark<br>Excpt | PO<br>Status | Resched<br>Date | %<br>Comp | Skip |
|------------------------|--------------------|-------------|--------------|-------------------|------------|----|-------|------|---------------|--------------|-----------------|-----------|------|
| Brick Labor (P) (Late) | Baldo Brick Layers | <b>4</b> #- | 04/28/2006   | 05/05/2006        | 05/25/2006 |    | #     |      |               |              |                 |           |      |

The new To Do List allows users to select a vendor/supplier for a TBD task without leaving the page. To change the supplier on a TBD task, click the hyperlinked supplier name. This will change the hyperlink into a drop down box. Select the correct supplier and click the **Update** button.

For non-integrated BuildPro users, the supplier hyperlink will allow users to change the supplier without having to drill down into the task (given that the user has the correct role to change a supplier).

Any supplier that can be changed (TBD or otherwise) will be a bold hyperlink. Non-bolded hyperlinks will open the supplier detail window to allow users to view supplier details such as phone numbers and email addresses.

If the Change TBD Vendor on In Progress Tasks module is on, the user may change the vendor if the task is in progress. This will change the vendor, send cancellation to the old vendor, and the new vendor will get the new PO with the original date. To change the date on the task/PO, change the vendor and change the **Reschedule** date; then click the **Update** button. This will send the PO to the new vendor with the new date.

### Identify SupplyPro Suppliers

| Task Name                         | Supplier Name        | SPro | <u>Lead</u><br>Date | <u>Start Date</u> | End Date   | i* | Start | Comp | Mark<br>Excpt | PO<br>Status | Resched<br>Date | %<br>Comp | Skip |
|-----------------------------------|----------------------|------|---------------------|-------------------|------------|----|-------|------|---------------|--------------|-----------------|-----------|------|
| Gutters (P)<br>MASTER TASK (Late) | Montalvo Rain Gutter | Y.   | <b>4/11/2</b> 006   | 01/16/2006        | 01/16/2006 |    | #     |      |               |              |                 |           |      |

A new column has been added to display the SupplyPro status of a supplier. The **SPro** column will indicate to users if the supplier subscribes to SupplyPro or not with a Y or N.

### View PO Status

| Task Name                         | Supplier Name        | SPro | Lead<br>Date | <u>Start Date</u> | End Date   | i* | Start | Comp | Mark<br>Excpt | PO<br>Status | Resched<br>Date | %<br>Comp | Skip |
|-----------------------------------|----------------------|------|--------------|-------------------|------------|----|-------|------|---------------|--------------|-----------------|-----------|------|
| Gutters (P)<br>MASTER TASK (Late) | Montalvo Rain Gutter | Y    | 02/12/2007   | 02/15/2007        | 02/15/2007 | !  | x     |      |               | <u>ACK</u>   | ←               |           |      |

The **PO Status** will display to users the PO or order status. Possible statuses include:

- Submitted (SUB) indicating that the order has been sent to the supplier.
- Acknowledged (ACK) indicating that the SupplyPro supplier has acknowledged the order.
- Shipped (SHP) indicating the SupplyPro supplier has shipped the order.
- Partial Received (PRC) indicating a partially received order.
- Received Complete (REC) indicating the order has been received complete.
- Cancelled (CAN) indicating the order was cancelled.
- Pending Pricing (PPR) indicating the order is pending pricing from the back office (EPO's only).

By placing the cursor over the **PO Status**, a tool tip will appear with the full wording.

### **Change Duration**

| Task Name                 | Supplier Name    | SPro | Lead<br>Date | <u>Start Date</u> | End Date   | i* | Start | Comp | Mark<br>Excpt | PO<br>Status | Resched<br>Date | %<br>Comp | Skip |
|---------------------------|------------------|------|--------------|-------------------|------------|----|-------|------|---------------|--------------|-----------------|-----------|------|
| Electric Rough (P) (Late) | Mendoza Electric | Ν    | 04/19/2006   | 04/26/2006        | 04/28/2006 | •  | #     |      |               |              |                 |           |      |

To change the duration of a task, change the **Start Date** or **End Date** of the task and click the **Update** button. BuildPro will automatically calculate the duration. An error will appear if the end date is before the start date.

#### Task Name Filter

Task Name:

A **Task Name** text box has been added to the To Do List. This search box will do a "starts with" search. To find 'Install Appliances', type 'install' in the text box. This will filter the To Do List by tasks that begin with 'Install'.

| Task Category Group Filter |                       |   |  |  |  |  |  |  |  |  |  |
|----------------------------|-----------------------|---|--|--|--|--|--|--|--|--|--|
| Task Category Group:       | -All Category Groups- | ~ |  |  |  |  |  |  |  |  |  |
| Task Category:             | -All- 🗸               |   |  |  |  |  |  |  |  |  |  |

A filter has been added to allow users to filter the To Do List by Task Categories. The default for this drop down box is 'All Category Groups'. By selecting a category group, the page will refresh with a list of Task Categories. Users may then select an individual **Task Category** or filter by all Task Categories within the selected group.

### Task Category Filter

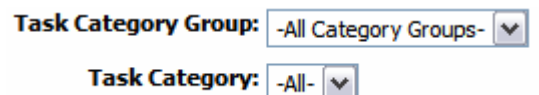

The **Task Category** filter will default to 'All'. Once a **Task Category Group** is selected, the **Task Category** filter will be refreshed with task categories from the selected **Task Category Group**. Click the **Show Tasks** button to generate the To Do List with the selected task categories.

#### Date Picker

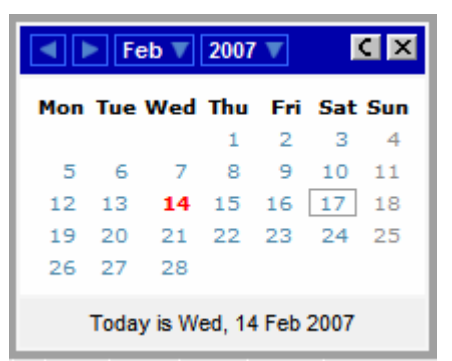

All date fields in the To Do List will use a date picker. This allows users to quickly select dates and ensure that dates are entered in the correct format.

### Scrolling Data

| Task Name                                  | Supplier Name           | SPro  | Lead<br>Date | <u>Start Date</u> | End Date   | !* S | tart C | omp Mark<br>Excpt | PO<br>Status | Resched<br>Date | 0/0<br>Comp Skip    | ^ |   |
|--------------------------------------------|-------------------------|-------|--------------|-------------------|------------|------|--------|-------------------|--------------|-----------------|---------------------|---|---|
| Hill Top (Phase 1)                         |                         |       |              |                   |            |      |        |                   |              |                 |                     | = | - |
| Building 20                                | Trinidad Construction   | N     | 01/10/2006   | 01/13/2006        | 01/13/2006 | ] [  | #      |                   |              |                 |                     |   |   |
| <u>Final Grade</u> (P) MASTER TASK (Late)  | Trinidad Construction   | N     | 01/10/2006   | 01/13/2006        | 01/13/2006 |      | #      |                   |              |                 |                     |   |   |
| ⊠ <u>Gutters</u> (P)<br>MASTER TASK (Late) | Montalvo Rain Gutter    | Y     | 02/12/2007   | 02/15/2007 🏲      | 02/15/2007 | 1    | x      |                   | ACK          |                 | ]                   |   |   |
| McKinney Low Rent Apts Unit 1              |                         |       |              |                   |            |      |        |                   |              |                 |                     |   |   |
| Roofing Labor (P) (Late)                   | The Home Depot - Supply | N     | 04/19/2006   | 04/24/2006        | 04/25/2006 | * [  | #      |                   |              |                 |                     |   |   |
| V Plumbing Top Out (P) (Late)              | Buckner Blvd. Plumbing  | N     | 04/19/2006   | 04/26/2006        | 04/28/2006 | * [  | #      |                   |              |                 |                     |   |   |
| Electric Rough (P) (Late)                  | Mendoza Electric        | Ν     | 04/19/2006   | 04/26/2006        | 04/28/2006 | * [  | #      |                   |              |                 |                     |   |   |
| ₩ HVAC Rough (P) (Late)                    | <u>Air Tech</u>         | N     | 04/24/2006   | 05/01/2006        | 05/02/2006 | * [  | #      |                   |              |                 |                     |   |   |
| Security System Rough (P) (Late)           | Ranger America Security | Ν     | 04/26/2006   | 05/03/2006        | 05/03/2006 | * [  | #      |                   |              |                 |                     |   |   |
| Cabinets Delivered (P) (Late)              | The Home Depot - Supply | N     | 04/28/2006   | 05/19/2006        | 05/19/2006 | * [  | #      |                   |              |                 |                     |   |   |
|                                            | Dalda Deiele Lavione    | м     | 04/20/2002   | 05/05/2005        | 05/25/2006 | Г    | ٦.     |                   |              |                 |                     | ~ |   |
| Schedule Change Reason:* Standard Reason # | *1 Schedule             | Chang | e Supplier   | :* -Current       | Supplier-  |      | *      |                   |              |                 | Update<br>Tasks: 10 | 0 |   |

As with other new pages in BuildPro, the To Do List will have frozen headers, allowing the user to scroll the data without loosing the headers.

### Hide Filters

#### Hide Filters

The **Hide Filters** link will remove the filter section at the top. This gives the user more room on the page to manage tasks.

| Home Jobs Job Admin                      | Templates Supply Report                                           | s ReportCo               | nnect M                   | anager Ť         |          |            |              |                      |                        |       |
|------------------------------------------|-------------------------------------------------------------------|--------------------------|---------------------------|------------------|----------|------------|--------------|----------------------|------------------------|-------|
| BuildPra                                 |                                                                   |                          |                           |                  |          |            |              | Hyphen E<br>Kevin Wr | luilders*<br>ight - kw | right |
| Job Management                           |                                                                   |                          |                           |                  |          |            |              |                      |                        | Help  |
|                                          |                                                                   |                          |                           |                  |          |            |              |                      |                        |       |
|                                          |                                                                   | <u>View P</u>            | <u>rintable</u> <u>Sh</u> | <u>ow Filter</u> |          |            |              |                      | Tasks: 8               | 12    |
| Task Name                                | Supplier Name                                                     | SPro <u>Lead</u><br>Date | <u>Start Date</u>         | End Date         | !* Start | Comp Excpt | PO<br>Status | Resched<br>Date      | Comp Sk                | ip    |
| The Oaks Subdiv (Phase1)                 |                                                                   |                          |                           |                  |          |            |              |                      |                        |       |
| Windows (P) (Late)                       | Montalvo Rain Gutter                                              | Y 03/06/2007             | 03/09/2007                | 03/09/2007       | !* x     |            | ACK          |                      |                        | -     |
|                                          | ALERT: Reschedule by Supplier<br>ALERT: Unread Note from Supplier |                          |                           |                  |          |            |              |                      |                        |       |
| Exterior Doors (P) (Late)                | Montalvo Rain Gutter                                              | Y 03/06/2007             | 03/20/2007 🏲              | 03/20/2007       | i* x     |            | <u>SUB</u>   |                      |                        |       |
| Roof Shingles (P) (Late)                 | The Home Depot - Supply                                           | N 03/07/2007             | 03/12/2007                | 03/12/2007       | * 🗆 #    |            |              |                      |                        | 3     |
| Exterior Clean (P) (Late)                | Willie Smith                                                      | N 03/09/2007             | 03/12/2007                | 03/12/2007       | * 🗌 #    |            |              |                      |                        | ב     |
| Exterior Paint (P) (Late)                | Trinidad Construction                                             | N 03/13/2007             | 03/20/2007 🏲              | 03/21/2007       | !* x     |            | <u>SUB</u>   |                      | 0 %                    |       |
| Fireplace Install (P)                    | Montalvo Rain Gutter                                              | Y 03/13/2007             | 03/20/2007                | 03/20/2007       | !* x     | 3/27 🔽     | REC          |                      | 99%                    |       |
| HVAC Rough (P) (Late)                    | Air Tech (Call)                                                   | N 03/15/2007             | 03/22/2007                | 03/23/2007       | * 🗌 #    |            |              |                      |                        | 3     |
| Plumbing Top Out (P) (Late)              | Buckner Blvd. Plumbing                                            | N 03/19/2007             | 03/26/2007                | 03/28/2007       | * 🗌 #    |            |              |                      |                        | ב     |
| Electric Rough (P) (Late)                | Mendoza Electric                                                  | N 03/22/2007             | 03/29/2007                | 04/02/2007       | *        |            |              |                      |                        | 3     |
| Brick/Stucco Material (P) (Late)         | Arnolds Brick                                                     | N 03/23/2007             | 04/23/2007                | 04/23/2007       | *        |            |              |                      | C                      | ב     |
| Security System Rough (P)                | Lone Ranger Security                                              | N 03/27/2007             | 04/03/2007                | 04/03/2007       | *        |            |              |                      |                        | ]     |
| 2924 Massive Oak <u>Detail</u>           |                                                                   |                          |                           |                  |          |            |              |                      |                        |       |
| Exterior Doors (P) (Late)                | The Home Depot - Supply                                           | N 02/23/2007             | 03/09/2007 🏲              | 03/12/2007       | i* x     |            | <u>SUB</u>   |                      | 0 %                    |       |
| · · · · ·                                | 71 H B B B B B                                                    | N 03/04/3003             |                           | 22/22/2227       | •        |            |              |                      | -                      | - M   |
| Schedule Change Reason:* Standard Reason | on #1 Schee                                                       | dule Change Sup          | plier:* -Cur              | rent Supplier    | - [      | ~          |              |                      | Update                 |       |
|                                          | H                                                                 | ome   Sign Out           |                           |                  |          |            |              |                      |                        |       |

### To Do List Date

| Date: 02/14/2007          |     |     |     |     |     |     |  |  |  |  |  |  |
|---------------------------|-----|-----|-----|-----|-----|-----|--|--|--|--|--|--|
| Feb V 2007 V              |     |     |     |     |     |     |  |  |  |  |  |  |
| Mon                       | Tue | Wed | Thu | Fri | Sat | Sun |  |  |  |  |  |  |
|                           |     |     | 1   | 2   | з   | 4   |  |  |  |  |  |  |
| 5                         | 6   | 7   | 8   | 9   | 10  | 11  |  |  |  |  |  |  |
| 12                        | 13  | 14  | 15  | 16  | 17  | 18  |  |  |  |  |  |  |
| 19                        | 20  | 21  | 22  | 23  | 24  | 25  |  |  |  |  |  |  |
| 26                        | 27  | 28  |     |     |     |     |  |  |  |  |  |  |
| Today is Wed, 14 Feb 2007 |     |     |     |     |     |     |  |  |  |  |  |  |

A new feature for the To Do List is the To Do List **Date**. The default is always today's date to show the user all tasks (To Do List) for today. This new feature allows the user to see the To Do List for any given date. Remember that a late task today will not show up as late if the user navigates to a past date. Click on the date and click the **Update** button.

### Identify Possible Reschedules

| Task Name                         | Supplier Name             | SPro  | Lead<br>Date | <u>Start Date</u> | End Date   | <b>!</b> * | Start | Comp | Mark<br>Excpt | PO<br>Status | Resched<br>Date | %<br>Comp | Skip |
|-----------------------------------|---------------------------|-------|--------------|-------------------|------------|------------|-------|------|---------------|--------------|-----------------|-----------|------|
| Gutters (P)<br>MASTER TASK (Late) | Montalvo Rain Gutter      | Y     | 02/12/2007   | 7 02/15/2007 🏲    | 02/15/2007 | ļ          | x     |      |               | <u>ACK</u>   |                 |           |      |
| A red flag next to the Start I    | Date indicates a possible | e res | sched        | ule for t         | the tas    | k ł        | base  | ed o | n th          | e pai        | rent            |           |      |
| task.                             |                           |       |              |                   |            |            |       |      |               |              |                 |           |      |

### Supplier Detail

| Supplier Detail                                   |                    |                          |             |  |  |  |  |  |  |  |  |  |
|---------------------------------------------------|--------------------|--------------------------|-------------|--|--|--|--|--|--|--|--|--|
| Supplier Name:                                    | Trinidad Construct | ion                      |             |  |  |  |  |  |  |  |  |  |
| SupplyPro:                                        | Ν                  | Alt Supplier Id:         | 0           |  |  |  |  |  |  |  |  |  |
| Primary Contact:                                  | Trinidad           |                          |             |  |  |  |  |  |  |  |  |  |
| EMail Address:                                    | sbctest@hyphenso   | lutions.com              |             |  |  |  |  |  |  |  |  |  |
| Address:                                          | unknown            |                          |             |  |  |  |  |  |  |  |  |  |
| City:                                             | unknown            |                          |             |  |  |  |  |  |  |  |  |  |
| State:                                            | тх                 | Postal Code:             | 75001       |  |  |  |  |  |  |  |  |  |
| Phone:                                            | 214-876-0101       | Fax:                     | 99999999999 |  |  |  |  |  |  |  |  |  |
| E-Destination:                                    | sbctest@hyphenso   | lutions.com              |             |  |  |  |  |  |  |  |  |  |
| EMail PO Submit:                                  | Y                  | EMail PO Received:       | Y           |  |  |  |  |  |  |  |  |  |
| Acct E-Destination:                               | sbctest@hyphenso   | lutions.com              |             |  |  |  |  |  |  |  |  |  |
| EMail PO Submit:                                  | Y                  | EMail PO Received:       | Y           |  |  |  |  |  |  |  |  |  |
| Warr E-Destination:                               | sbctest@hyphenso   | lutions.com              |             |  |  |  |  |  |  |  |  |  |
| EMail PO Submit:                                  | Y                  | EMail PO Received:       | Y           |  |  |  |  |  |  |  |  |  |
| Backorder Capability:<br>Complete Only: Y Ship an | d Backorder: N     | Ship and Cancel: N       |             |  |  |  |  |  |  |  |  |  |
| Preferred Backorder Selection                     | : Complete Only    | /                        |             |  |  |  |  |  |  |  |  |  |
| Cancel Days:                                      | 3                  |                          |             |  |  |  |  |  |  |  |  |  |
| Procurement Vendor:                               | N                  |                          |             |  |  |  |  |  |  |  |  |  |
| Industries:                                       | All                |                          |             |  |  |  |  |  |  |  |  |  |
| Notes:                                            |                    |                          |             |  |  |  |  |  |  |  |  |  |
| E-Invoice: N                                      | Catalog Name:      | Trinidad Construction Ca | talog       |  |  |  |  |  |  |  |  |  |
| TBD Supplier:                                     | N                  |                          |             |  |  |  |  |  |  |  |  |  |
| Active:                                           | Υ                  |                          |             |  |  |  |  |  |  |  |  |  |
| Last Update: 9/6/2002                             |                    |                          |             |  |  |  |  |  |  |  |  |  |

Clicking the supplier hyperlink will open the Supplier Detail window. A bold supplier hyperlink indicates the supplier may be changed. A non bold supplier hyperlink indicates the Supplier Detail window will open.

### Job Detail

| Job                            | Detail Information  | 1               |                |
|--------------------------------|---------------------|-----------------|----------------|
| Job Name:                      | 3709 Tree Top       |                 |                |
| Address:                       | 3709 Tree Top       |                 |                |
| Subdivision:                   | Treetop Estates     |                 |                |
| Primary Contact:               | Kevin Wright        |                 |                |
| City:                          | Mckinney            | Map Location:   |                |
| State:                         | ТХ                  | Zip:            | 75069          |
| Phone:                         | (972) 728-8104      | Fax:            | (999) 999-9999 |
| Plan:                          | 0 - Hyphen Master   | Lot:            | 33             |
| Elevation:                     | A                   | Block:          | С              |
| Swing:                         | R                   | Legal Desc 3:   |                |
| Start Date:                    | 2/1/2007            | Legal Desc 4:   |                |
| Promised End Date:             | 5/1/2007            | BuildPro Genera | ted: Y         |
| Selection Sheet Received Date: |                     |                 |                |
| Release Date:                  |                     |                 |                |
| Contract Date:                 |                     |                 |                |
| Financing Expire Date:         |                     |                 |                |
| Purchaser Name:                | Stu and Stacy Barne | S               |                |

Clicking the 'Detail' hyperlink beside the job name in each blue row will open the **Job Detail** window. This window contains various information about the job including address, plan, elevation, swing, and legal information.

Clicking the job name hyperlink will take the user to the job actions page. If changes have been made to the To Do List and the user has not clicked the **Update** button, a warning message will appear asking the user to save the changes before navigating away from the page.

### Identify Hard Coded Dates

| Task Name                | Supplier Name | SPro | Lead<br>Date | <u>Start Date</u> | End Date   | i* | Start | Comp | Mark<br>Excpt | PO<br>Status | Resched<br>Date | %<br>Comp | Skip |
|--------------------------|---------------|------|--------------|-------------------|------------|----|-------|------|---------------|--------------|-----------------|-----------|------|
| Roof Shingles (P) (Late) | Roy's Roofing | N    | 05/08/2006   | 5 05/11/2006 P    | 05/11/2006 | 1  | -     | -    |               | <u>SUB</u>   |                 |           |      |

The column between **End Date** and **Start** contains an exclamation point. This exclamation point indicates a date has been hard coded.

### Identify Critical Path Tasks

| Task Name                 | Supplier Name | SPro | Lead<br>Date | <u>Start Date</u> | End Date   | i* | Start | Comp | Mark<br>Excpt | PO<br>Status | Resched<br>Date | %<br>Comp | Skip |
|---------------------------|---------------|------|--------------|-------------------|------------|----|-------|------|---------------|--------------|-----------------|-----------|------|
| Exterior Paint (P) (Late) | Self Supplied | N    | 05/08/2006   | 05/15/2006        | 05/16/2006 | *  | -     | -    |               |              |                 |           |      |

The column between **End Date** and **Start** contains a star (asterisk). This star indicates the task is a critical path task. Critical path tasks are flagged by a process that runs nightly. Jobs added during the day may not indicate critical path tasks.

#### Skip Tasks

| Task Name                 | Supplier Name | SPro | Lead<br>Date | <u>Start Date</u> | End Date   | i* | Start | Comp | Mark<br>Excpt | PO<br>Status | Resched<br>Date | %<br>Comp | Skip |   |
|---------------------------|---------------|------|--------------|-------------------|------------|----|-------|------|---------------|--------------|-----------------|-----------|------|---|
| Exterior Paint (P) (Late) | Self Supplied | Ν    | 05/08/2006   | 05/15/2006        | 05/16/2006 | *  | #     |      |               |              |                 |           |      | - |

On the far right side of the To Do List is a column to allow users to skip a task. The check box to skip a task is based on user roles and task status.